# 妊婦のための支援給付金 マネーチャージマニュアル

※このマニュアルは、アプリ「ひらつか☆スターライトポイント」の登録済である前提です

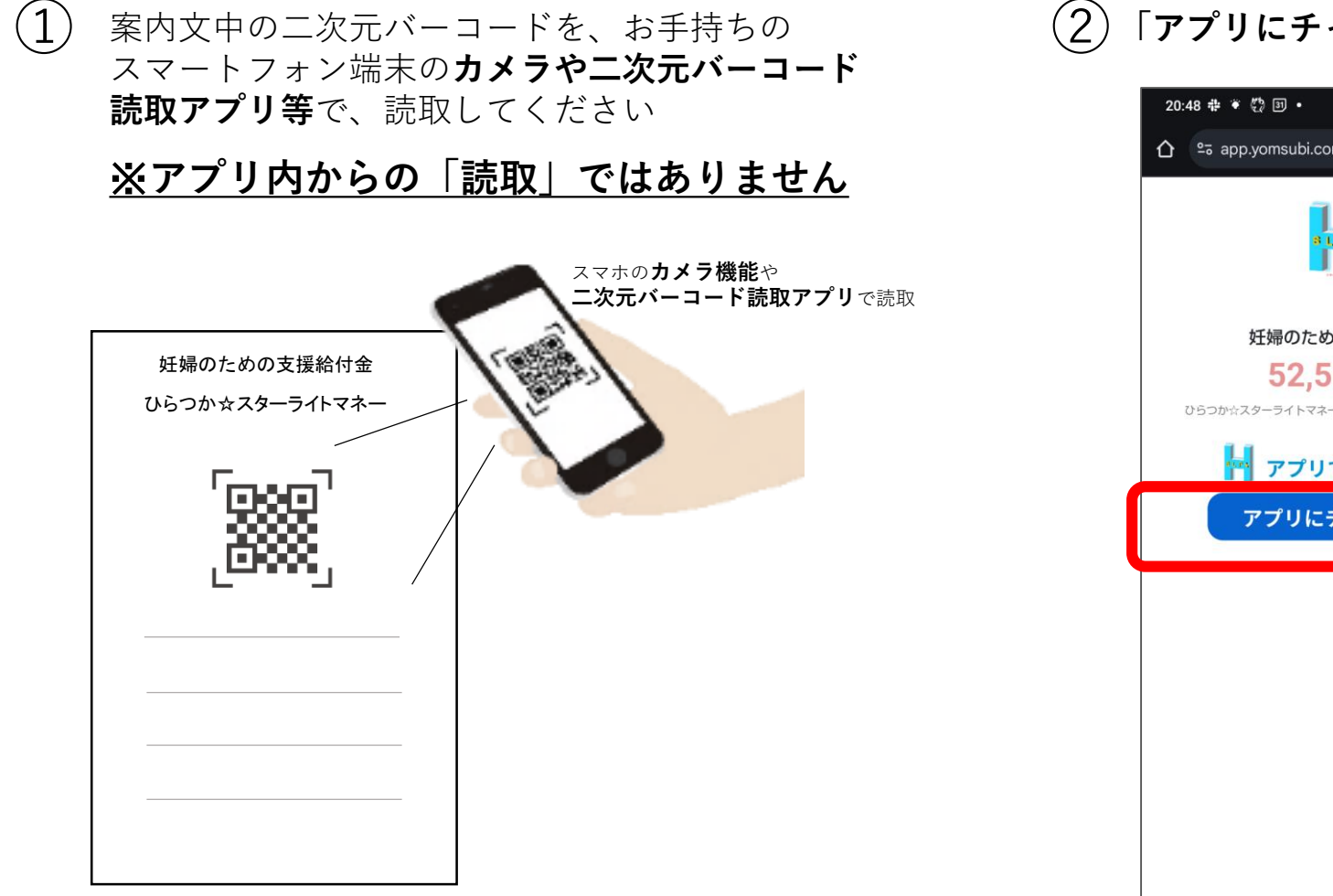

「**アプリにチャージする**」をタップ

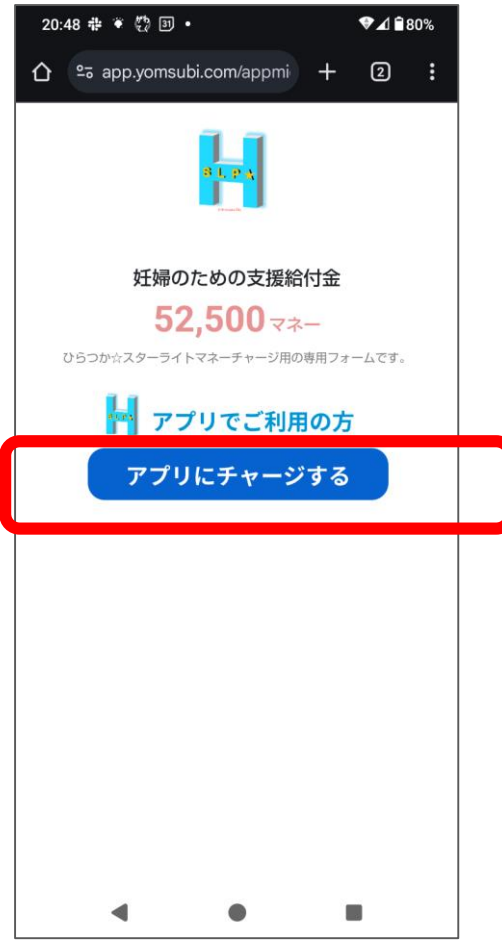

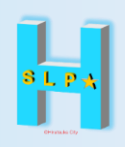

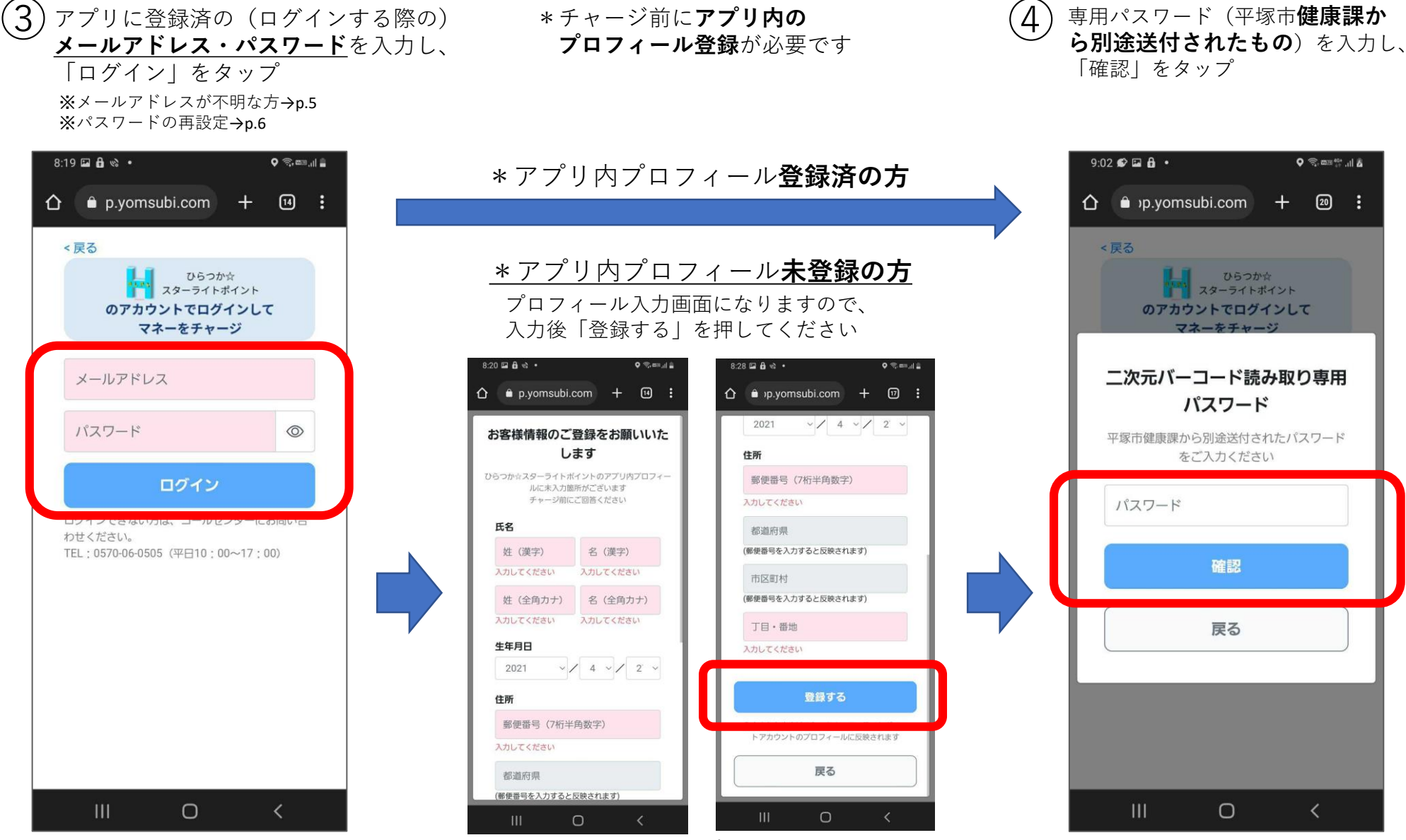

※入力した内容はアプリに反映されます

\*スマートフォンの画面表示設定等により、実際の画面と異なる 可能性がありますが、使用方法に関しては変わりござません

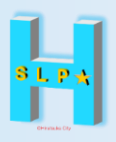

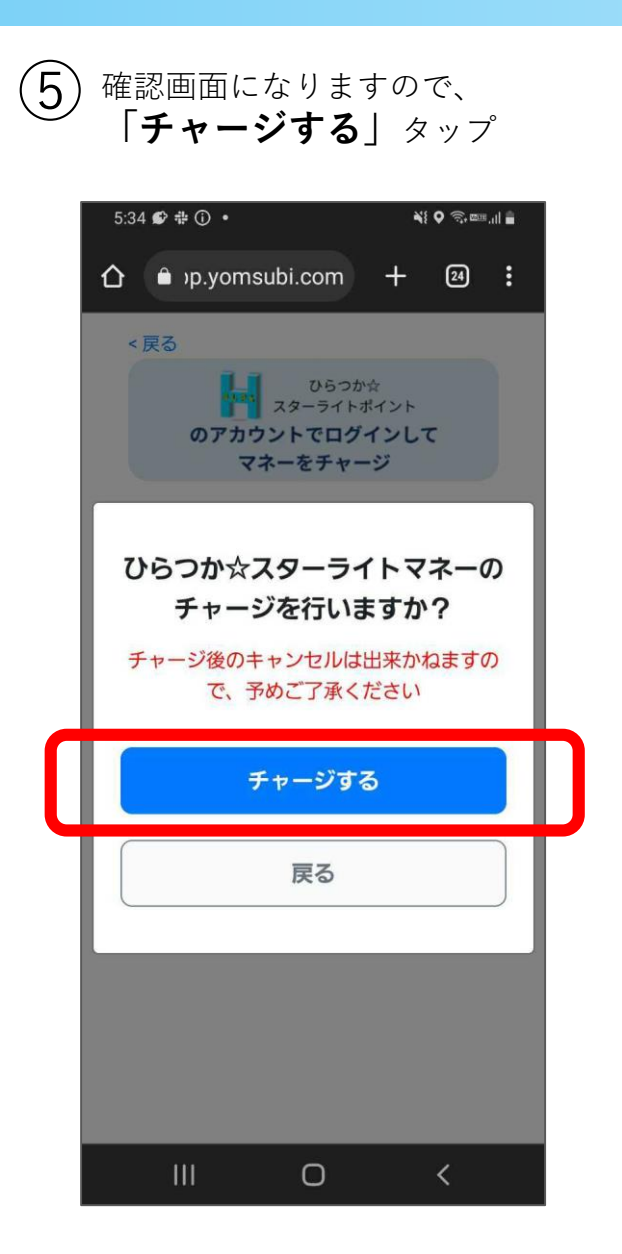

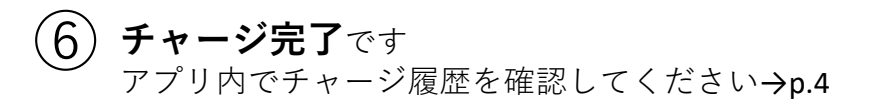

| 8:18 🔒 🗞 🛈 🔸                          |                                    | Q 🤤 🖾 | al 🚔 |  |
|---------------------------------------|------------------------------------|-------|------|--|
|                                       | +                                  | 14    | :    |  |
| SI, PA                                |                                    |       |      |  |
| チャージが完了し                              | ました                                | ŧ     |      |  |
| ひらつか<br>スターライト<br>のアカウントにマ<br>チャージされま | <sup>か☆</sup><br>ポイン<br>マネー<br>ミした | っか    |      |  |
| ページを閉じ                                | る                                  |       |      |  |
|                                       |                                    |       |      |  |
|                                       |                                    |       |      |  |

III O <

チャージ履歴確認

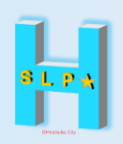

アプリ内「マネー」をタップ

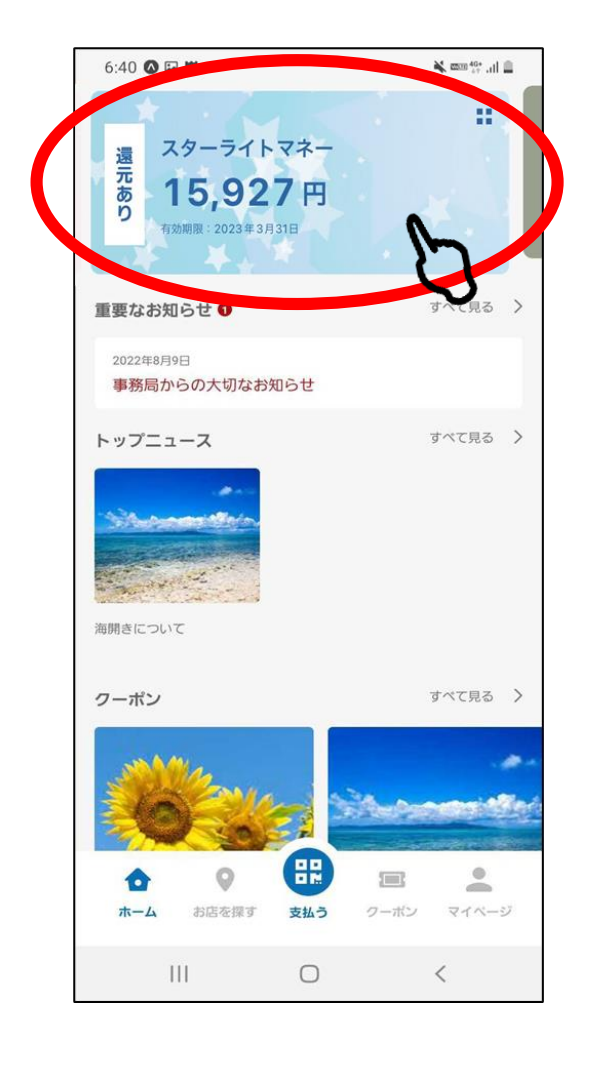

②「**履歴**」をタップ

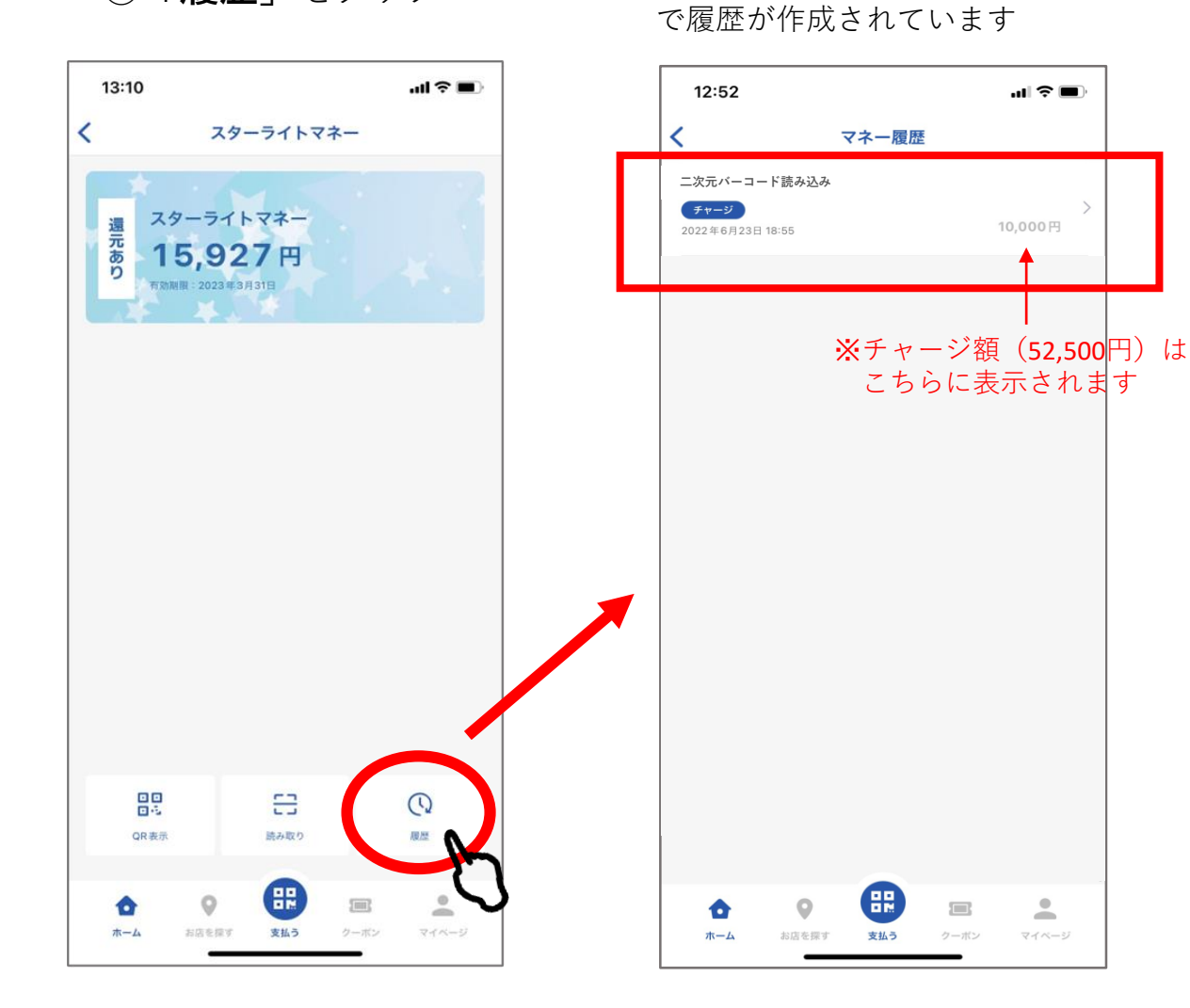

③「二次元バーコード読み込み」

メールアドレスの確認

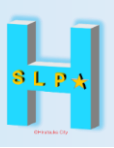

## ①アプリ内「マイページ|をタップ ②「プロフィール」をタップ ③「メールアドレス|欄を確認

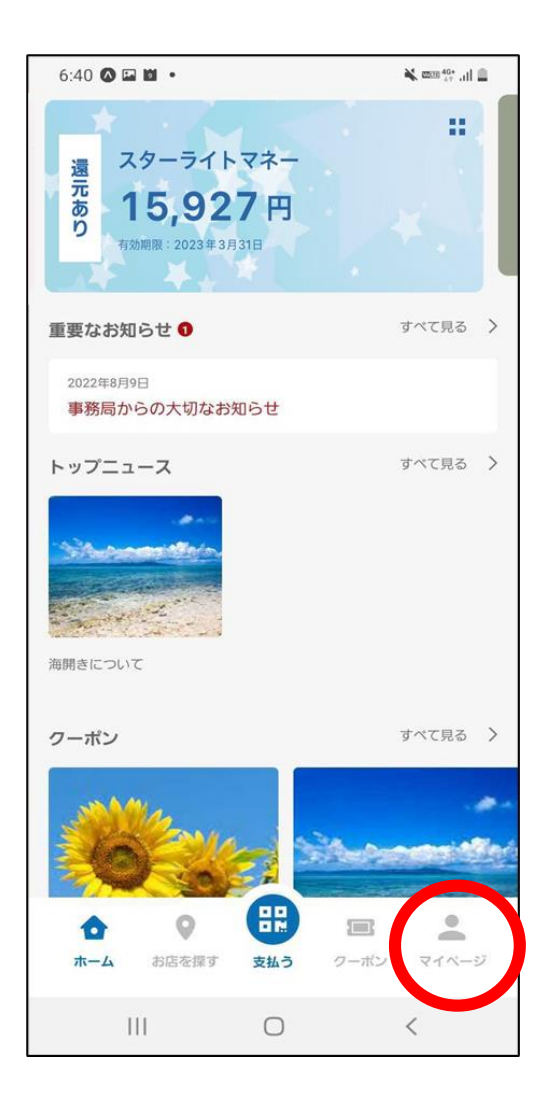

### 5:37 🖬 🛇 🖽 🔹 ¥ 🚥 💱 al 🗎 マイメニュー 基本情報 プロフィール > 2段階認証の設定 > パスワードの再設定 > 会員証IDをQRで表示 > クレジットカード情報 登録なし サポート お問い合わせ 5 情報 アプリ情報 > 利用規約 > プライバシーポリシー > その他 ログアウト 3 退会する 5 • 0 • ホーム お店を探す 支払う クーポン マイページ

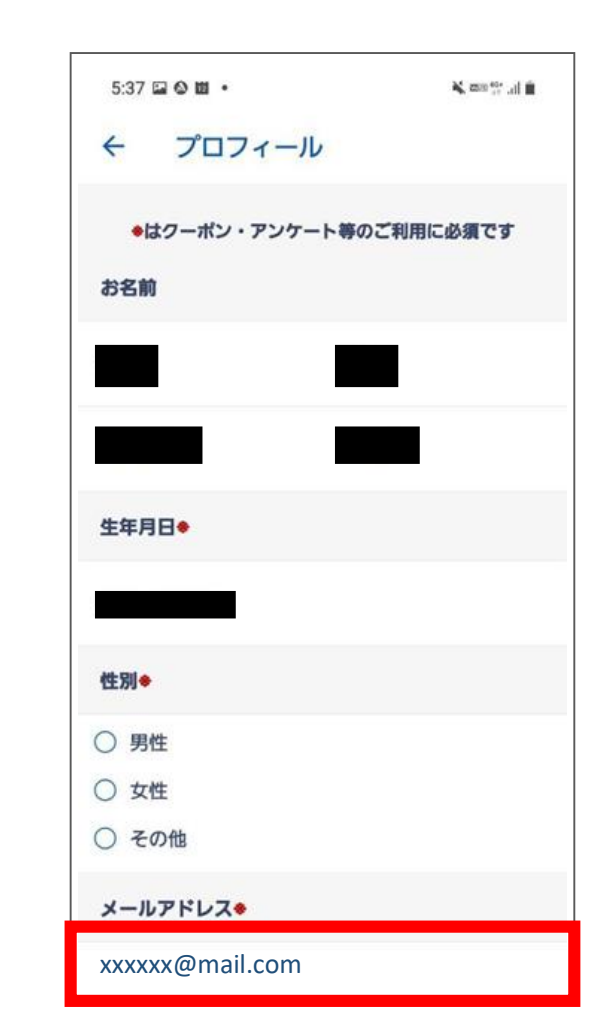

\*スマートフォンの画面表示設定等により、実際の画面と異なる 可能性がありますが、使用方法に関しては変わりござません

2025/4/01

# パスワードの再設定

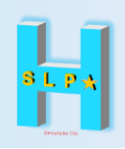

①アプリ内「**マイページ**」をタップ ②「**パスワードの再設定**」をタップ

| 6:40 🔕 🖾 🛍 🔹                                         | 🗎 lit. 🕬 🎉                                                                                                    |  |
|------------------------------------------------------|----------------------------------------------------------------------------------------------------|--|
| 通売<br>あり<br>スターライトマネー<br>15,927円<br>行効期限: 2023年3月31日 |                                                                                                    |  |
| 重要なお知らせ                                              | すべて見る >                                                                                                    |  |
| 2022年8月9日<br>事務局からの大切なお知らせ                           |                                                                                                    |  |
| トップニュース                                              | すべて見る >                                                                                                    |  |
| 海開きについて                                              |                                                                                                    |  |
| クーポン                                                 | すべて見る >                                                                                                    |  |
| л-4         лседят         54.5         2-           | <ul> <li></li> <li></li> <li><!--</td--></li></ul> |  |
| III O                                                | <                                                                                                    |  |

| 5:37 🖬 🕲 🛍 🔸     | 🔌 ma 👯 al 🗎 |
|------------------|-------------|
| マイメニュー           |             |
| 基本情報             |             |
| プロフィール           | >           |
| 2段階認証の設定         | >           |
| パスワードの再設定        | >           |
| 会員証IDをQRで表示      | >           |
| クレジットカード情報       | 登録なし        |
| サポート             |             |
| お問い合わせ           | >           |
| 情報               |             |
| アプリ情報            | >           |
| 利用規約             | >           |
| プライバシーポリシー       | >           |
| その他              |             |
| ログアウト            | >           |
| 退会する             | >           |
|                  |             |
| ホーム お店を探す 支払う クー | ポン マイページ    |

## ③登録のメールアドレス宛に メールを送信し再設定

| ; 🔳 ) |
|-------|
|       |
|       |
|       |
| _     |
|       |
|       |
|       |

### ※再設定メールが届かない場合

 ご登録のメールアドレスが正しいかご確認 ください

 @yomsubi-hiratsuka-287404.firebaseapp.com からの受信を許可してください